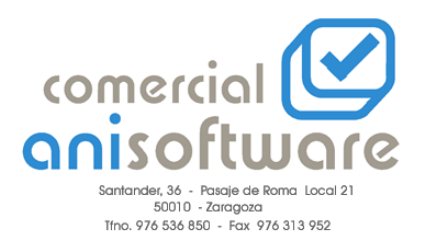

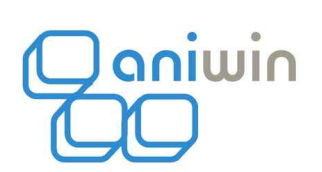

## **GESTION DE VALES EN EL PUNTO DE VENTA ANIWIN**

| TICKETS - Empresa:E11                         |            |         |       |        |          |
|-----------------------------------------------|------------|---------|-------|--------|----------|
| FORMA DE PAGO:<br>2 REDOSICIÓN DE EONDO -     |            | 260.828 | PTA 2 | MF6    |          |
| EFECTIVO:<br>(F2>Forma de pago)               |            | 260.828 | PTA   | TICKE  | г        |
| Pulsar Return para aceptar o Tabulador para D | esplazarse | Û       | PTA   |        | -1       |
| A cta./dto. vales:<br>Volver al Ticket        |            |         |       |        |          |
| 8                                             | 7          | 8       | 9     | В      |          |
| 10<br>11<br>12<br>13                          | 4          | 5       | 6     | С      |          |
|                                               | 1          | 2       | 3     | Cant,  | <u> </u> |
|                                               | 0          |         |       | Precio |          |
|                                               |            | Valid   | lar   |        | 15       |

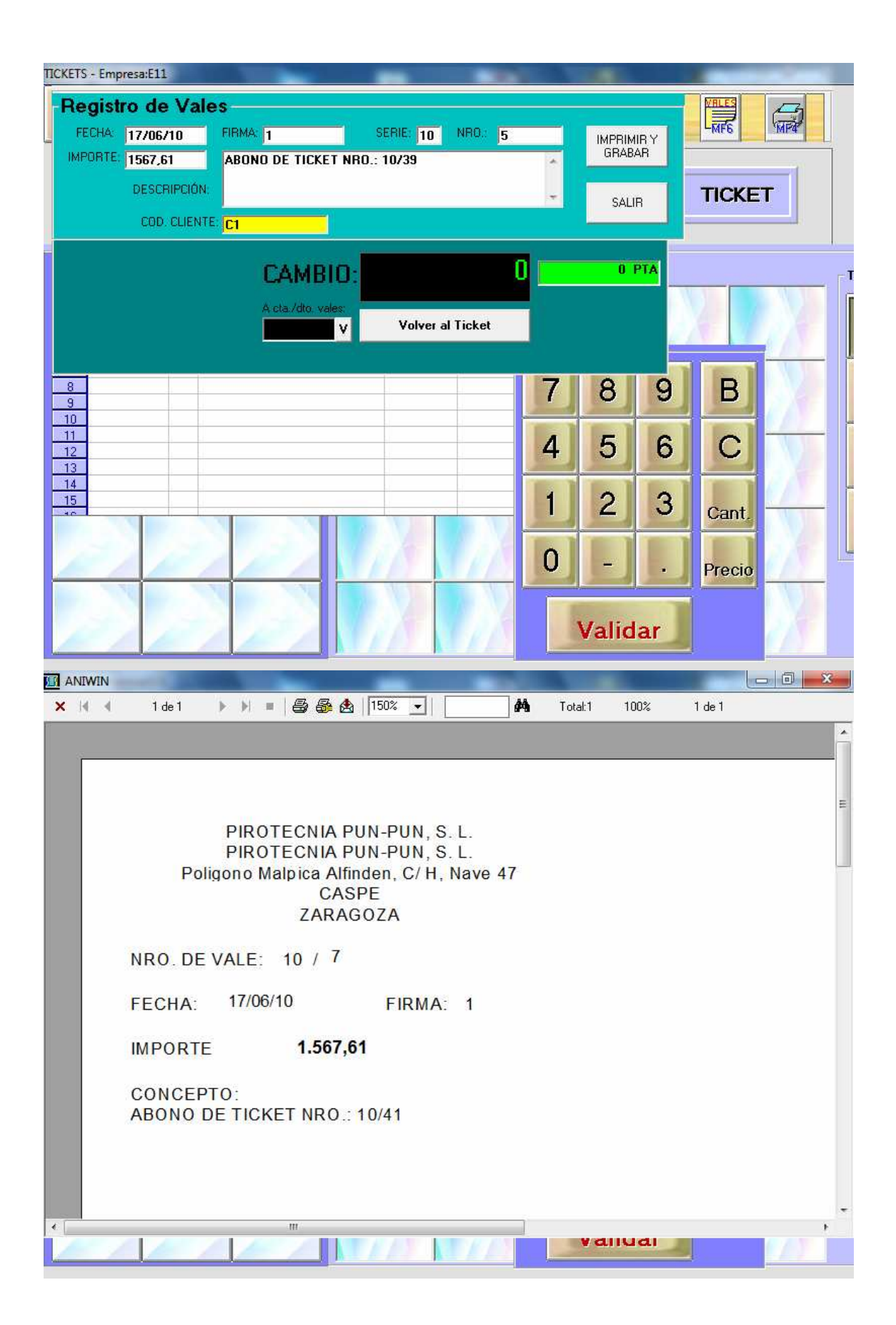

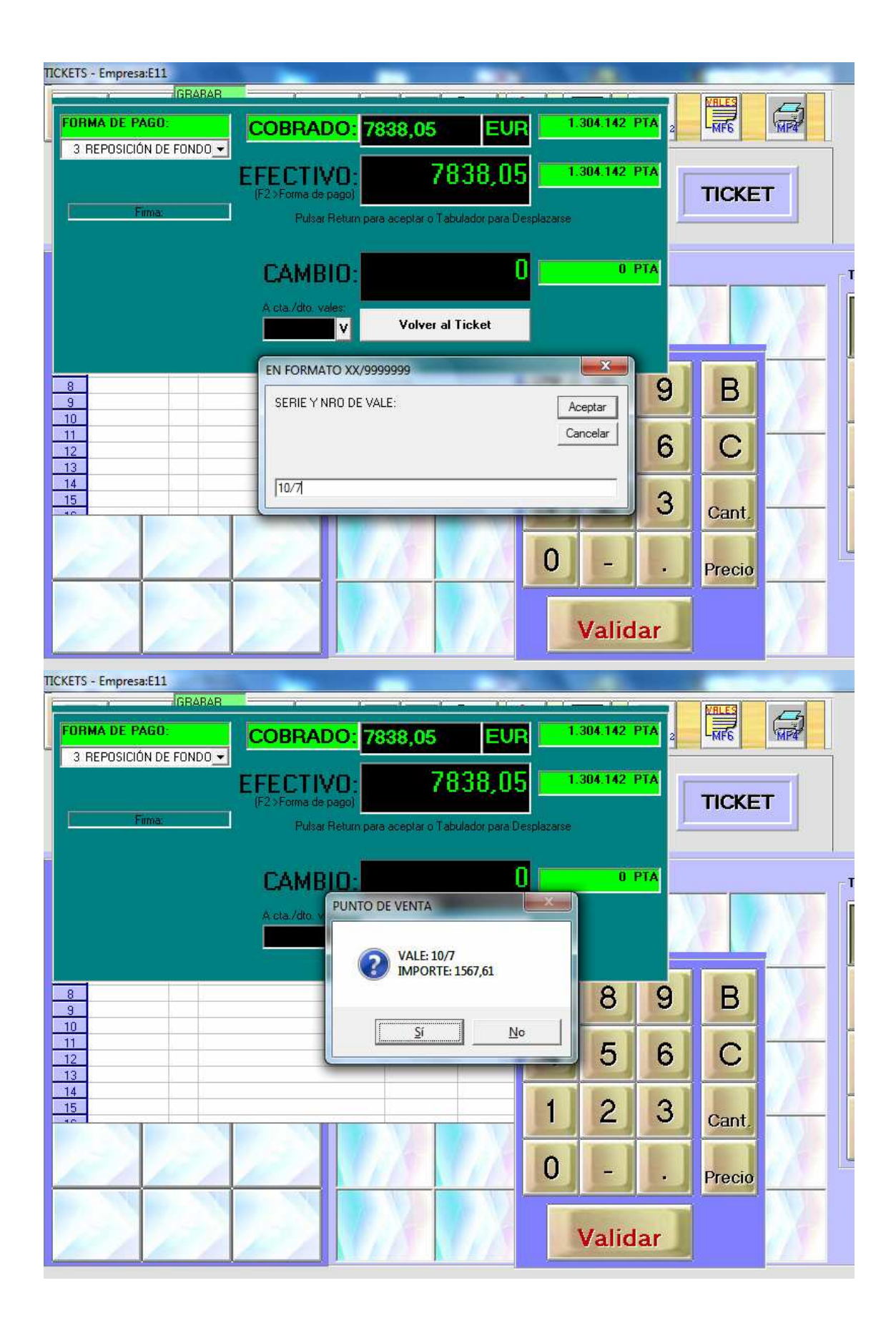

| TICKETS - Empresa:E11                   |                                                      |                                      |             |           |   |        |          |
|-----------------------------------------|------------------------------------------------------|--------------------------------------|-------------|-----------|---|--------|----------|
| FORMA DE PAGO:<br>3 REPOSICIÓN DE FONDO | COBRADO: 62                                          | 270,44 EU                            |             | 043.313 P |   | MEE    |          |
| Firme                                   | EFECTIVO:<br>(F2>Forma de pago)<br>Pulsar Return par | 6270,4<br>a aceptar o Tabulador para | Desplazarse | 043.313 P |   | TICKE  |          |
|                                         | CAMBIO:                                              |                                      | 0           | 0 P       |   |        |          |
|                                         | A cta./dto. vales:<br>1567,61                        | Volver al Ticket                     |             |           |   |        |          |
| 8<br>9<br>10                            |                                                      |                                      | 7           | 8         | 9 | В      |          |
| 11<br>12<br>13                          |                                                      |                                      | 4           | 5         | 6 | С      |          |
| 14<br>15<br>**                          |                                                      |                                      |             | 2         | 3 | Cant.  | <u> </u> |
|                                         |                                                      |                                      | 0           |           |   | Precio |          |
|                                         |                                                      |                                      |             | 15        |   |        |          |

## Pulsar 2 veces la tecla "Intro".

| HE | RO | DE VALE | IS                          |     |         |          |          |            |         |          |      |
|----|----|---------|-----------------------------|-----|---------|----------|----------|------------|---------|----------|------|
|    | SE | N FIR   | TEXTO                       | CLI | IMPORTE | Devuelto | FECHA    | Fecha dev. |         |          |      |
|    | 10 | 71      | ABONO DE TICKET NRO.: 10/41 | ۷   | 1567,61 | 1567,61  | 17/06/10 | 17/06/10   |         | _        |      |
|    | 10 | 61      | ABONO DE TICKET NRO.: 10/40 | ۷   | 1567,61 | 0,00     | 17/06/10 |            |         |          |      |
| }  | 10 | 51      | ABONO DE TICKET NRO.: 10/39 | ۷   | 1567,61 | 0,00     | 17/06/10 |            |         |          |      |
|    | 10 | 4 1     | ABONO DE TICKET NRO.: 10/38 | ۷   | 783,81  | 0,00     | 17/06/10 |            |         |          |      |
|    | 10 | 31      | ABONO TICKET: 01/17         | ۷   | 1567,61 | 0,00     | 17/06/10 |            |         |          |      |
| ;  | 10 | 21      | ABONO DE TICKET NRO.: 10/31 | ۷   | 1567,61 | 0,00     | 17/06/10 |            |         |          |      |
|    | 10 | 1 1     | ABONO DE TICKET NRO.: 10/30 | ۷   | 783,81  | 783,81   | 17/06/10 | 17/06/10   |         | 5 S      |      |
|    |    |         |                             |     |         |          |          |            | P (iva) | PVP TOT  | M    |
|    |    |         |                             |     |         |          |          |            | 783,81  | 7.838,05 | 4    |
| 0  |    |         |                             |     |         |          |          |            |         |          |      |
| 1  |    |         |                             |     |         |          |          |            |         |          |      |
| 2  |    |         |                             |     |         |          |          |            |         |          |      |
| 3  |    |         |                             |     |         |          |          |            |         |          |      |
| 4  |    |         |                             |     |         |          |          |            |         |          |      |
| 5  |    |         |                             |     |         |          |          |            |         |          |      |
| 6  |    |         |                             |     |         |          |          |            |         |          |      |
| 7  |    |         |                             |     |         |          |          |            |         |          |      |
| 8  |    |         |                             |     |         |          |          |            |         |          |      |
| 9  |    |         |                             |     |         |          |          |            |         |          |      |
| 0  |    |         |                             |     |         |          |          |            |         |          |      |
| 1  |    |         |                             |     |         |          |          |            |         |          |      |
| 2  |    |         |                             |     |         |          |          |            |         |          |      |
| 3  |    |         |                             |     |         |          |          |            |         |          |      |
| 1  |    |         |                             |     |         |          |          |            |         | Firma:   |      |
|    |    |         |                             |     |         | P        |          |            |         |          |      |
|    |    |         |                             |     |         | E.       | E        | SALIR      |         |          |      |
|    |    |         | Impreso?: N                 |     |         |          |          |            |         |          |      |
|    |    |         |                             |     |         |          |          |            |         |          |      |
|    |    | Sec.    |                             | 100 | a la an | Mah      |          | 50         | 14. 1   | - 4. 1   | 2:15 |

Si después de realizar una venta con un ticket se nos produce una devolución, debemos introducir el ticket con las cantidades en negativo para que nos entre la mercancía, esto nos genera un ticket negativo, al grabar, pulsar el botón de "Vales", aparecerá la pantalla de registro de vales, rellenamos si deseamos el cliente o los comentarios y pulsamos el botón "IMPRIMIR Y GRABAR", podemos imprimir el vale como aparece en una de las pantallas superiores.

Otro día el cliente viene con el vale para pagar una compra, después de registrar el ticket y pulsar el botón de grabar, presionar el botón "V" – "A cuenta/Dto.Vales:" y aparecerá la pregunta de introducción de serie y nro. de vale, pulse "Intro" y se presentará el importe del vale, confirme y este valor se deducirá del total del ticket, pulse 2 veces la tecla "Intro" para finalizar.

Si desea eliminar o modificar vales, acceda a la tabla desde el mantenimiento de tickets, pulsando el botón "Vales".

Departamento Técnico de Comercial Anisoftware, S.L.

Última revisión: 17-06-10